## Инструкция, как работать с приложением «Google Таблицы»

Google Таблицы – это онлайн-приложение, с помощью которого вы можете создавать и форматировать таблицы, а также работать над ними совместно с другими пользователями.

Создайте таблицу.

Откройте страницу sheets.google.com.

Нажмите на значок Под заголовком «Создать таблицу» в левом верхнем углу экрана. Откроется новый документ.

| Caronus                           | Владелец: е 👻       | По дате просмотра | <br>ίτ. |   |   |
|-----------------------------------|---------------------|-------------------|---------|---|---|
|                                   | and a second second | по дате просмотра | <br>4   |   |   |
| Как пользоваться google таблицами |                     | 19:56             |         | - |   |
|                                   |                     |                   |         |   |   |
|                                   |                     |                   |         |   |   |
|                                   |                     |                   |         |   |   |
|                                   |                     |                   |         |   |   |
|                                   |                     |                   |         |   |   |
|                                   |                     |                   |         |   |   |
|                                   |                     |                   |         | A |   |
|                                   |                     |                   |         |   |   |
|                                   |                     |                   |         |   | - |
|                                   |                     |                   |         |   |   |

| ■  | Новая т<br>Файл Из | аблица<br>менить Вид В | Зставка Форма                | ат Данные   | Инструменты | Дополнения ( | Справка      |                   |              |        |         | E 6 Ha | стройки Достуг | na |
|----|--------------------|------------------------|------------------------------|-------------|-------------|--------------|--------------|-------------------|--------------|--------|---------|--------|----------------|----|
| K. | ~                  | 100% v p.              | % .0 <u>_</u> .0 <u>0</u> 12 | 3 👻 По умол | ia + 10     | - B I S      | <u>A</u> 🔶 🖽 | 22 ·   <b>=</b> · | ± +  ÷ + № + | GD 🖬 🎰 | Υ - Σ - | Py -   |                |    |
| fx |                    |                        |                              |             |             |              |              |                   |              |        |         |        |                |    |
|    | A                  | в                      | с                            | D           | E           | F            | G            | н                 | 1.00         | J      | к       | L      | M              | N  |
| 1  |                    | 1                      |                              |             |             |              |              |                   |              |        |         |        |                |    |
| 2  |                    | T                      |                              |             |             |              |              |                   |              |        |         |        |                |    |
| 3  |                    |                        |                              |             |             |              |              |                   |              |        |         |        |                |    |
| 4  |                    |                        |                              |             |             |              |              |                   |              |        |         |        |                |    |
| 6  |                    |                        |                              |             |             |              |              |                   |              |        |         |        |                |    |
| 6  |                    |                        |                              |             |             |              |              |                   |              |        |         |        |                |    |
| 7  |                    |                        |                              |             |             |              |              |                   |              |        |         |        |                |    |
| 8  |                    |                        |                              |             |             |              |              |                   |              |        |         |        |                |    |
| 9  |                    |                        |                              |             |             |              |              |                   |              |        |         |        |                |    |
| 10 |                    |                        |                              |             |             |              |              |                   |              |        |         |        |                |    |
| 11 |                    |                        |                              |             |             |              |              |                   |              |        |         |        |                |    |
| 12 |                    |                        |                              |             |             |              |              |                   |              |        |         |        |                |    |
| 13 |                    |                        |                              |             |             |              |              |                   |              |        |         |        |                |    |
| 14 |                    |                        |                              |             |             |              |              |                   |              |        |         |        |                |    |
| 15 |                    |                        |                              |             |             |              |              |                   |              |        |         |        |                |    |
| 16 |                    |                        |                              |             |             |              |              |                   |              |        |         |        |                |    |
| 17 |                    |                        |                              |             |             |              |              |                   |              |        |         |        |                |    |
| 18 |                    |                        |                              |             |             |              |              |                   |              |        |         |        |                |    |
| 19 |                    |                        |                              |             |             |              |              |                   |              |        |         |        |                |    |
| 20 |                    |                        |                              |             |             |              |              |                   |              |        |         |        |                |    |
| 21 |                    |                        |                              |             |             |              |              |                   |              |        |         |        |                |    |
| 22 |                    |                        |                              |             |             |              |              |                   |              |        |         |        |                |    |
| 23 |                    |                        |                              |             |             |              |              |                   |              |        |         |        |                |    |
|    |                    |                        |                              |             |             |              |              |                   |              |        |         |        |                |    |

Вы окажетесь в созданном документе, над которым будет панель инструментов.

Всего на панели есть 12 блоков, в каждом из которых присутствует от одной до пяти опций.

Левый крайний блок содержит инструменты:

— отмена действия;

— повтор действия;

— печать документа;

— копировать форматирование (аналог функции «Формат по образцу» в Excel).

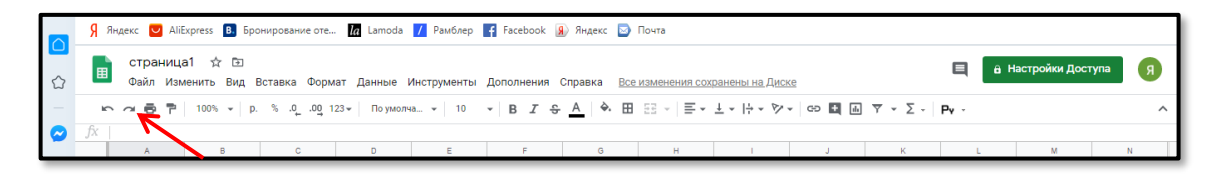

Во втором слева блоке есть лишь один инструмент – «Масштаб», он уменьшает и увеличивает визуальный размер документа.

| <b>ධ</b>      |    | страница<br>Файл Изм | а1 ☆ ⊡<br>иенить Ви | ⊡<br>д Вставка Форм              | иат Данные    | Инструменты | Дополнения | Справка <u>Все</u> | изменения сох     | <u>ранены на Дис</u> | <u>(e</u> |         |      | астройки Досту | па Я |
|---------------|----|----------------------|---------------------|----------------------------------|---------------|-------------|------------|--------------------|-------------------|----------------------|-----------|---------|------|----------------|------|
| -             | ŝ  | ~ 6 7                | 100% -              | p. % .0 <sub>↓</sub> .0 <u>0</u> | 123 👻 По умол | ча 👻 10     | • B I \$   | <u>A</u> À 🖽       | 53 ×   <b>Ξ</b> • | ± +  ÷ + №           | - GÐ 🛃 🧰  | Υ - Σ - | Pv - |                | ^    |
| $\bigcirc$    | fx |                      | 50%                 |                                  |               |             |            |                    |                   |                      |           |         |      |                |      |
|               |    | A                    | 75%                 | c                                | D             | E           | F          | G                  | н                 | 1                    | J         | К       | L    | м              | N    |
| ٩             | 1  |                      | 70/0                |                                  |               |             |            |                    |                   |                      |           |         |      |                |      |
|               | 2  |                      | 90%                 |                                  |               |             |            |                    |                   |                      |           |         |      |                |      |
| w             | 3  |                      | 100%                |                                  |               |             |            |                    |                   |                      |           |         |      |                |      |
| _             | 4  |                      |                     |                                  |               |             |            |                    |                   |                      |           |         |      |                |      |
| 6             | 0  |                      | 125%                |                                  |               |             |            |                    |                   |                      |           |         |      |                |      |
|               | 8  |                      | 150%                | -                                |               |             |            |                    |                   |                      |           |         |      |                |      |
| -             | -  |                      |                     |                                  |               |             |            |                    |                   |                      |           |         |      |                |      |
| ~             | 0  |                      | 200%                |                                  |               |             |            |                    |                   |                      |           |         |      |                |      |
| $\mathcal{V}$ | •  |                      |                     | C                                |               |             |            |                    |                   |                      |           |         |      |                |      |

В третьем блоке можно менять формат данных. Например, выбрать денежный, финансовый, валютный, процентный, временной и другие форматы. Здесь же можно сократить или увеличить число знаков после запятой.

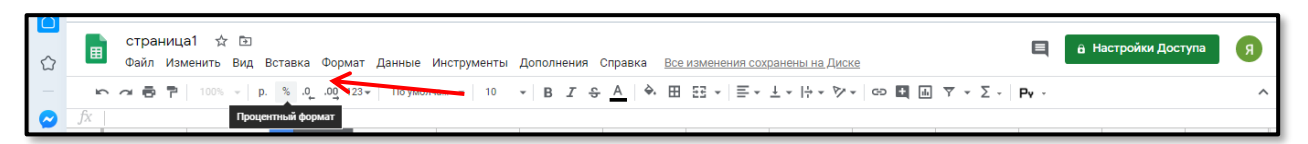

Четвертый и пятый блоки позволяют выбирать шрифт и его размер.

|         |    | стра<br>Файл | ница1<br>Измен | ☆ ⊡<br>нить Вид | Вставка | а Формат                                 | Данные | Инструменты Дополне | ения ( | Справка 🗄 | Все изменения ( | охранены на Дис | Ke      |         | E 8 H | Іастройки Доступ | <b>R</b> |
|---------|----|--------------|----------------|-----------------|---------|------------------------------------------|--------|---------------------|--------|-----------|-----------------|-----------------|---------|---------|-------|------------------|----------|
| -       | ĥ  | ~ 6          | 7              | 100% 👻          | p. % .  | 0 <u>,</u> .00 <u>,</u> 123 <del>-</del> | Arial  | • 10 <del>- B</del> | 7 9    | Α À       | ⊞ 53 -   Ξ      | • ± •  ÷ • 🆻    | • 🗈 🖬 🗄 | Υ - Σ - | Pv -  |                  | ^        |
| $\odot$ | fx | A            |                | в               | C1      | с                                        | Δ+     | Другие шрифты       |        | G         | н               | I               | J       | К       | L     | м                | N        |

Шестой блок содержит инструменты для форматирования шрифтовых начертаний и цветов:

- полужирный;
- курсив;
- зачеркнутый;
- цвет текста.

| Ē              | страница<br>Файл Изм | а1 ☆ ⊡<br>менить Вид В | ставка Форма                 | т Данные    | Инструменты | Дополнения | Справка <u>Все изменения</u>        | сохранены на Д      | иске               |                | E 8+ | астройки Дост | тупа Я |
|----------------|----------------------|------------------------|------------------------------|-------------|-------------|------------|-------------------------------------|---------------------|--------------------|----------------|------|---------------|--------|
| 5              | ~                    | 100% <del>v</del> p.   | % .0 <u>_</u> .0 <u>0</u> 12 | 3 👻 По умол | ia ▼ 10     | - B I S    | A & E 55 - E                        | - <u>+</u> +  + + 1 | 🖓 🕶 🖬 庙            | <b>Υ - Σ</b> - | Pv - |               | ^      |
| fx             | A                    | В                      | С                            | D           | E           | 1.         | <ul> <li>Сбросить параме</li> </ul> | тры                 | J                  | К              | L    | М             | N      |
| 2              |                      |                        |                              |             | - /         |            |                                     |                     |                    |                |      |               |        |
| 5              |                      |                        |                              |             | /           | $\nearrow$ |                                     |                     |                    |                |      |               |        |
| 9              |                      |                        |                              |             | u           |            |                                     |                     |                    |                |      |               |        |
| 10<br>11<br>12 |                      |                        |                              |             |             |            | <br>другой<br>⊕                     | Цвет темы: #461     | odc6, похожий цвет | – синий (11)   |      |               |        |

Кнопки седьмого блока применяются для форматирования ячеек таблицы: заливка цветом, границы или объединение ячеек.

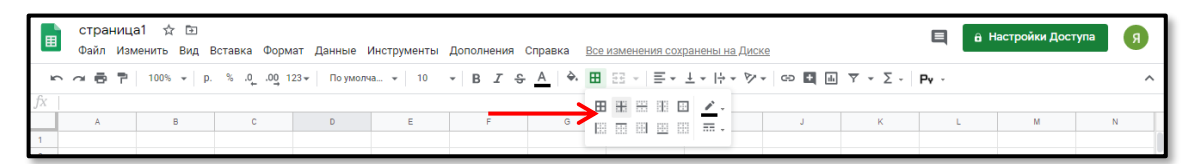

В восьмом блоке располагаются инструменты для выравнивания текста, его пе-

реноса или поворота.

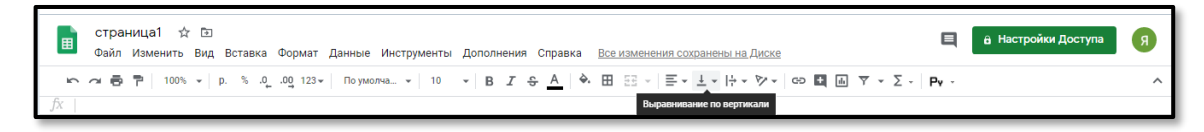

Девятый блок содержит опции:

- вставить ссылку;
- добавить комментарий;
- сформировать диаграмму;
- фильтровать;
- применить формулу.

| Ē  | страница1 🕸 🗈<br>Файл Изменитъ Вид Вставка Формат Данные Инструменты Дополнения Справка <u>Все изменения сохранены на Диске</u> | Ę    | настройки Доступа | R |
|----|----------------------------------------------------------------------------------------------------|------|-------------------|---|
| 5  |                                                                                                    | Py - |                   | ^ |
| fx | Вставить ссылку (Сл1+К)                                                                                                    |      | AM AN             |   |

В десятом блоке находится кнопка для активации экранной клавиатуры и ввода

текста в рукописном режиме.

| E  | страниц<br>Файл Изн | а1 ☆ ⊡<br>иенить Вид I | Вставка Форм | иат Данные    | Инструменты | Дополнения | Справка <u>Во</u> | е изменения сох | ранены на Диске                                                                   |              | настройки Доступа | R |
|----|---------------------|------------------------|--------------|---------------|-------------|------------|-------------------|-----------------|-----------------------------------------------------------------------------------|--------------|-------------------|---|
| 6  |                     | 100% ¥ p.              | %.000_1      | 123 👻 По умол | Ha ▼ 10     | • B I S    | <u>A</u> À 🖽      | E •             | ± •  ÷ • ≫ • co 🖬 🖮 ⊽ • Σ •                                                       | <b>⊳</b> v ~ |                   | ^ |
| JX | A                   | в                      | с            | D             | E           | F          | G                 | н               | Ру Русский                                                                        | L            | м                 | N |
| 1  |                     |                        |              |               |             |            |                   |                 | <ul> <li>Русская клавиатура</li> <li>Висская клавиатура (фонстиноский)</li> </ul> |              |                   |   |
| 3  |                     |                        |              |               |             |            | -                 |                 | <ul> <li>русский</li> </ul>                                                       |              |                   |   |
| 5  | _                   |                        |              |               |             |            |                   |                 |                                                                                   | _            |                   |   |

Одиннадцатый блок выполнен в форме стрелочки вверх. Он позволяет скрывать заголовок таблицы, общее меню, настройки доступа и оставлять только панель инструментов.

|     | страница1 ☆ ⊡<br>Файл Изменить Вид Вставка Формат Данные Инструменты Дополнения Справка <u>Все изменения сохранены на Диске</u>                                                                                                    | E | а Настройки Доступа Я    |     |
|-----|----------------------------------------------------------------------------------------------------|---|--------------------------|-----|
| ŝ   | $ \overrightarrow{o} \ \overrightarrow{P} \ 100\% + p. \ \% \ \underline{O} \ 123 + no ymore a + 10 + B \ \underline{I} \ \Leftrightarrow \ \underline{A} \ \overleftrightarrow{O} \ \boxed{E} \ + \boxed{E} \ \div \ \underbrace{E} + \underbrace{1} + \underbrace{1} $ |   |                          | 2   |
| _fx |                                                                                                    |   | Скрыть меню (Ctrl+Shift+ | +F) |

Внизу таблицы есть дополнительная панель. Здесь создается новый лист или открывается список уже имеющихся листов. А при нажатии на стрелочку появляется меню, через которое можно создать копию листа, переименовать его, защитить и выполнить другие действия.

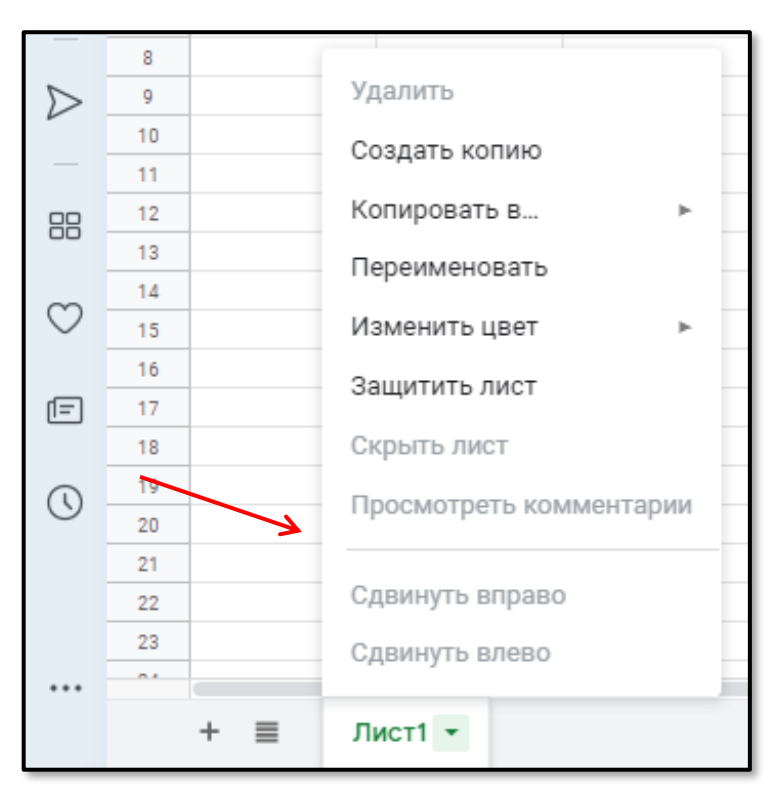

В Google Таблицах есть много опций, которые пригодятся любому пользователю. Это формулы, вставка диаграмм, различные дополнения.